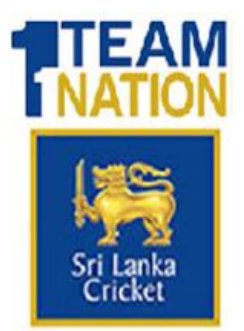

# SRI LANKA CRICKET SUPPLIER REGISTRATION SYSTEM SUPPLIER MANUAL GUIDE TO REGISTRATION FOR YEAR 2025

Welcome to the Supplier Registration Manual for the year 2025. This guide is designed to provide you with all the necessary information and step-by-step instructions to successfully register as a supplier with Sri Lanka Cricket (SLC).

At the beginning of this manual, we have provided a comprehensive list of required documents for your convenience, ensuring you have everything you need to complete the registration process smoothly. This will help you prepare in advance and avoid any delays during the registration process.

Please read through the guide carefully to understand the steps involved in registering, uploading documents, and completing all necessary requirements. Should you encounter any issues, we have also included contact details for further assistance.

We look forward to having you as a registered supplier with Sri Lanka Cricket!

## **Required Documents for each business type**

### **Limited Liability Companies**

- Business registration certificate
- Company profile document
- Memorandum / Articles of Association
- List of Shareholders (Form 15)
- List of Directors (Form 1/Form 20/Form 48)
- Registered office address (Form 13 / Form 36)
- Audited Financial Statements or Bank Statements
- Tax Payer Identification Certificate
- Contact Person Authorization letter
- Bank Confirmation Letter
- Full Name, Private Address and certified copies of National Identity Card / Passport of all Directors (Passport or ID Copy)
- Full Name, Private Address and certified copies of National Identity Card / Passport of all the CEO (Passport or ID Copy)

#### **Partnerships**

- Business Registration Certificate
- Memorandum/Articles of Association
- Audited Financial Statements or Bank Statements
- Tax Payer Identification Certificate
- Contact Person Authorization letter
- Bank Confirmation Letter
- Full Name, Private Address and certified copies of National Identity Card / Passport of all Partners (Passport or ID Copy)

### Proprietorship

- Business Registration Certificate
- Memorandum/Articles of Association
- Audited Financial Statements or Bank Statements
- Tax Payer Identification Certificate
- Contact Person Authorization letter
- Bank Confirmation Letter
- Full Name, Private Address and certified copies of National Identity Card / Passport (Passport or ID Copy)

#### **Foreign-Incorporated Companies**

- Business Registration Certificate
- Company Profile Document
- Memorandum/Articles of Association
- List of Shareholders (Form 15)
- List of Directors (Form 1/Form 20/Form 48)
- Registered office address (Form 13/ Form 36)
- Audited Financial Statements or Bank statements
- Taxpayer Identification Certificate
- Contact Person Authorization letter
- Bank Confirmation Letter
- Full Name, Private Address and certified copies of National Identity Card / Passport of all Directors (Passport or ID Copy)
- Full Name, Private Address and certified copies of National Identity Card / Passport of all the CEO (Passport or ID Copy)

### Individual

- Audited Financial Statement or Bank statements
- Tax Payer Identification Certificate
- Contact Person Authorization letter
- Bank Confirmation Letter
- Full Name, Private Address and certified copies of National Identity Card / Passport (Passport or ID Copy)

#### Note:

If a business serves the below categories, they must submit additional documents:

- Food and Beverage: PHI Certificate
- **Civil Engineering and Construction Materials**: Construction Industry Development Authority (CIDA) Certificate

# 1. Login/Sign Up Page

Step-by-Step Guide: Login & Sign-Up for SLC Vendor Management System (VMS) Use the following link to log/sign up into the system: <u>http://vms.mycricket.com.lk</u>

| Log in to SL Cricket Supplier Registration System Email address* Password* |
|----------------------------------------------------------------------------|
| Forgot password?<br>Continue<br>Don't have an account? Sign up             |

### **Before You Begin**

We recommend using an email address assigned to an authorized representative of your business for supplier registration. This ensures seamless communication and account management.

The Login and Sign-Up Page serves as the entry point to the Sri Lanka Cricket (SLC) Supplier Registration System.

### Step 1: Sign up

**Sign-Up:** All suppliers (New/Existing), including existing ones, must register on the newly introduced system for 2025.

**Log In:** Once registered, suppliers can log in using their email address and password to access the portal, update profiles, and submit applications.

| SUPPLIER<br>REGISTRATION                                                      |
|-------------------------------------------------------------------------------|
| Log in<br>Log in to SL Cricket Supplier Registration System<br>Email address* |
| Forgot password?<br>Continue<br>Don't have an account? Sign up                |

Click the "Don't have an account? Sign Up" to register as a user

### **Step 2: Create Your Account**

Enter your email address and create a strong password that meets the following criteria:

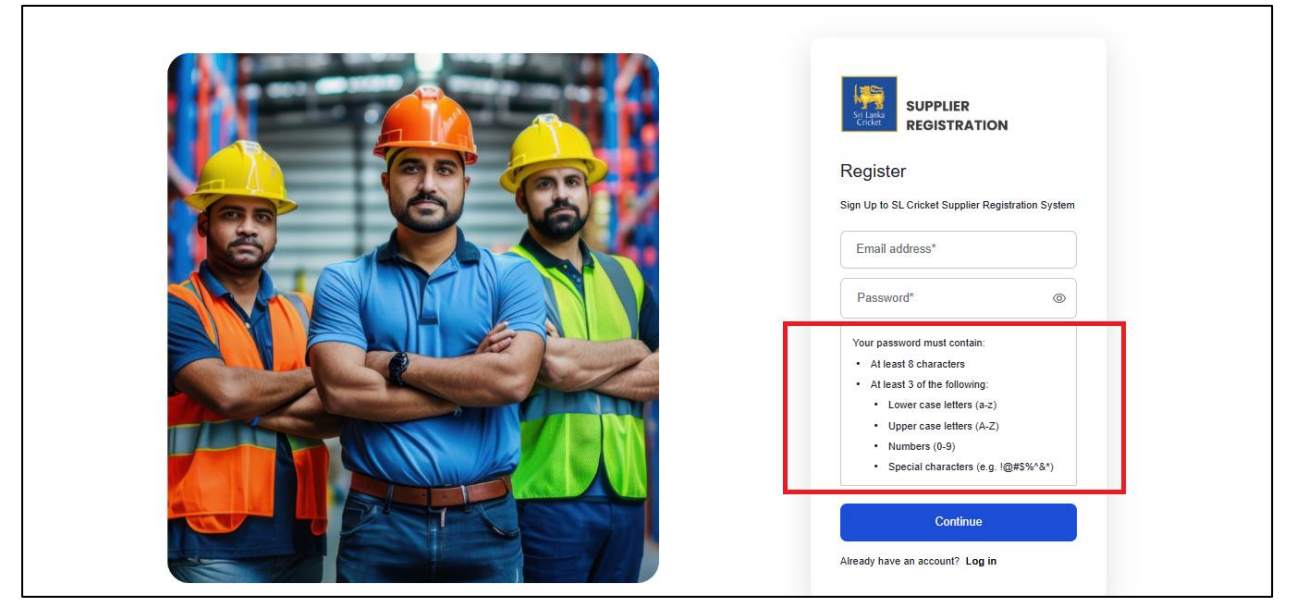

Your password must contain:

- At least 8 characters
- At least 3 of the following:
  - Lower case letters (a-z)
  - Upper case letters (A-Z)
  - Numbers (0-9)
  - Special characters (e.g.! @#\$%^&\*)

### **Step 3: Email Verification**

A verification email will be sent to the provided email address.

| Addino by Okta           |                                                                                                    |  |  |
|--------------------------|----------------------------------------------------------------------------------------------------|--|--|
| 6                        |                                                                                                    |  |  |
| Verify Your Account      |                                                                                                    |  |  |
| Your account information |                                                                                                    |  |  |
| Account:                 | ravindumedcube@gmail.com                                                                                                |  |  |
| Verify Link:             | https://sl-cricket-vendor-management.us.auth0.<br>com/u/email-verification?ticket=E4E5nh1txCGAS<br>hnclwH3WRgNnAUKjiOY# |  |  |

Open your registered email and look for the subject "Verify Your Account" from

SL-Cricket-Vendor-Management and Click the "Verify Your Account" button in the email. If you experience any issues with the button above, copy and paste the URL below into your web browser.

Your user account will be automatically verified.

Note: If you do not receive the email within a few minutes, check your spam/junk folder or click "Resend Verification Email" on the sign-up page.

| Email Verified<br>Your email address was successfully verified.<br>Back to SL-Cricket-Vendor-<br>Management |
|----------------------------------------------------------------------------------------------------|
| •                                                                                                    |

Click on 'Back to SL Cricket Vendor Management' to continue to the next steps.

# 2. Type Selection

Suppliers can select from two types: Individual or Business, allowing SLC to accurately identify the supplier type and ensure a smooth registration process for both SLC and suppliers.

| Type Selection         Tell us more about yourself         Are you a         I         Individual         Business |
|----------------------------------------------------------------------------------------------------|
|                                                                                                    |

There are two types of selection: Individual and Business.

• Individual: Choose this option if you are a Freelancer or an Independent Service Provider.

| Type Selection         Tell us more about yourself         Are you a         Individual         Continue |
|----------------------------------------------------------------------------------------------------|
| ۲                                                                                                    |

• Business: Select this option if you are registering as a Limited Liability Company, Partnership, Proprietorship, or a Foreign Incorporated Company.

| Type Selection<br>Tell us more about yourself<br>Are you a<br>Business |
|------------------------------------------------------------------------|
| €                                                                      |

## 3. Signup Page Business – (New/Existing)

**Important:** Ensure that all information is accurate and matches the details on your **Business Registration Document**, and that the **contact person** provided is authorized for registration.

After selecting your supplier type, if you choose "Business," you will be directed to a registration page where you need to provide the following details:

- Business Registration Number (BR)
- Business Name
- Business Address
- Name Title
- Contact Person's Name
- Designation
- Mobile Number

| Enter Your Business<br>Registeration No<br>BR Number |
|------------------------------------------------------|
| Enter Your Business<br>Business Name                 |
| Business Address Address                             |
| Mr.                                                  |
| Contact Person's Name Name                           |
| Designation<br>Enter Your Mobile No<br>Photo         |
| Continue                                             |
| Back                                                 |

Once all details are entered, click the "Continue" button to proceed to the next step.

## **For Existing Suppliers**

Please ensure you enter your **Business Registration Number (BR)** in the format **PV1234567** (without spaces) for the system to accurately identify you as an existing supplier.

| BR Number             |
|-----------------------|
| Business Name         |
| Business Address      |
| Mr. V                 |
| Contact Person's Name |
| Designation           |
| Phone +94 V           |
| Continue              |
| Back                  |

## Signup (Individual)

If you are an individual, please select "Individual" and "Continue"

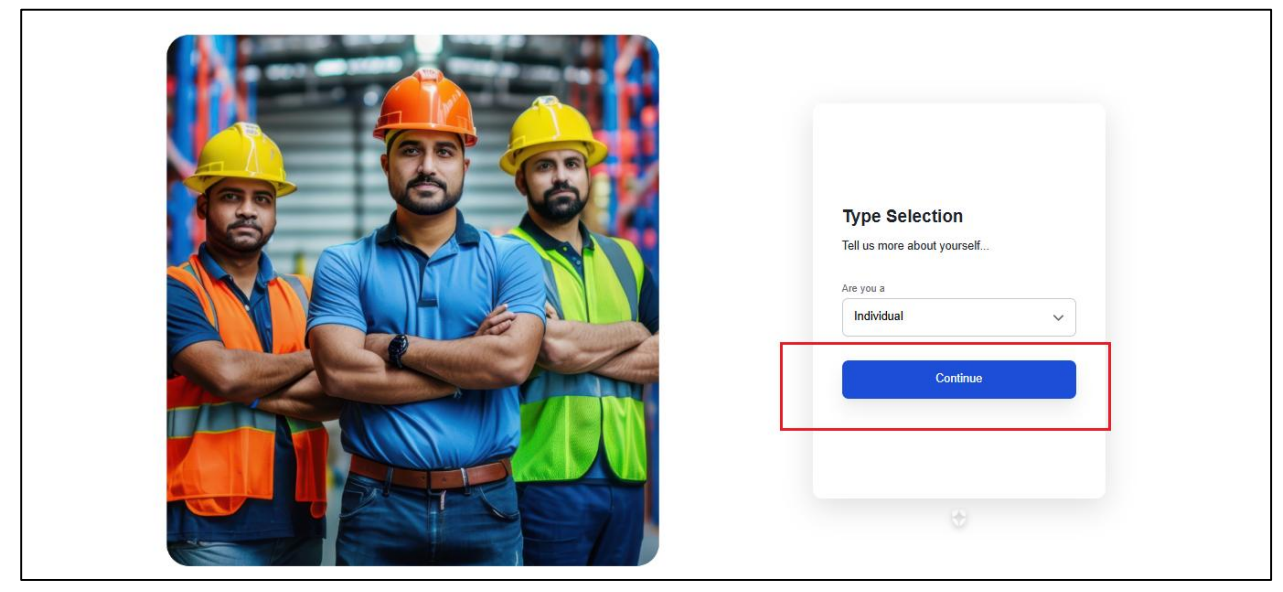

If you select the "Individual" type, you will need to fill in the following details:

- NIC (National Identity Card)
- Your Title
- Name
- Address
- Company Name
- Designation
- Phone Number

| Enter Your NIC<br>NO       |
|----------------------------|
| Mr.                        |
| Name Enter Your Name       |
| Address Enter Your Address |
| Company Name Name          |
| Designation Designation    |
| Enter Your Phone No        |
| Continue                   |
| Back                       |

•

After filling in all the individual's details, click the "Continue" button to move forward in the registration process.

# 4. Supplier Registration Dashboard

After completing your registration, you will be directed to the **Supplier Registration Dashboard**. The dashboard consists of four main sections, and it will display your company name, address, user name, designation, user profile, and the current supplier application status (initially shown as "not applied"). The four sections are:

- 1. **Home**
- 2. Main Categories (Sub-categories)
- 3. Supplier Registration Form
- 4. Payment History

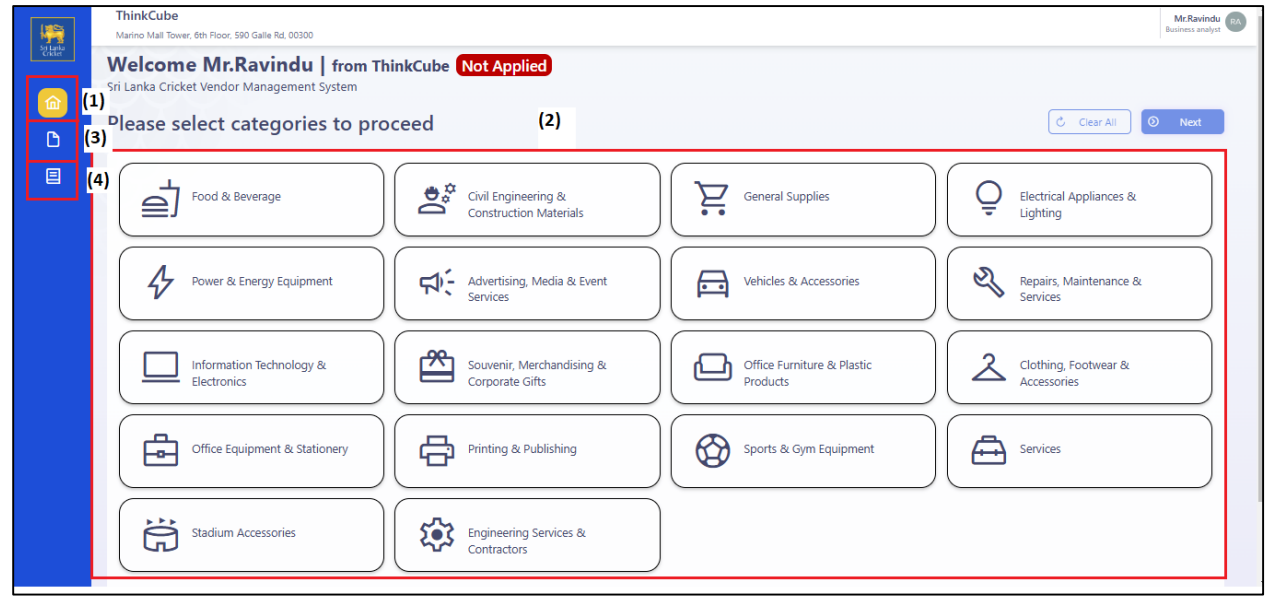

To proceed, follow these steps:

- 1. On the Home page, start by selecting the Main Category related to your business.
- 2. Once you select the Main Category, the **Sub-categories** associated with that category will be displayed.

| Sil Lanka | Welcome Mr.Ravindu   from Think<br>Sri Lanka Cricket Vendor Management System | Cube Not Applied                                                                      |                           |                                                   |
|-----------|-------------------------------------------------------------------------------|---------------------------------------------------------------------------------------|---------------------------|---------------------------------------------------|
|           | Please select categories to proce                                             | ed                                                                                    |                           | 🖒 Ciear Ali 🛛 🖉 Next                              |
| 命         |                                                                               |                                                                                       | ×                         |                                                   |
| C)<br>E   | Food & Beverage                                                               | 다는 Advertising, Media & Evo<br>Please select your subcategories from                  | ent Services<br>the list. | Electrical Appliances & Lighting                  |
|           | Power & Energy Equipment                                                      | Subcategories                                                                         | Rs. 5200.91.00 + Rs. 0.00 | Repairs, Maintenance &<br>Services                |
|           | Information Technology & Electronics                                          | Photographers & Videographers<br>Event Management Agencies<br>TV & Radio Broadcasting |                           | Clothing, Footwear & Accessories                  |
|           | Office Equipment & Stationery                                                 | Graphic Designers & Audio-Visual Editors                                              | Clear Save                | Services                                          |
|           | Stadium Accessories                                                           | Contractors                                                                           |                           |                                                   |
|           |                                                                               |                                                                                       |                           | Selected Sub Categories: 0   Total Payable: Rs. 0 |

This will guide you through the registration process based on the nature of your business.

## **Selecting Categories and Sub-categories**

You can select multiple categories or sub-categories; however, please make sure to choose the ones that are relevant to your business. Each category and sub-category has a fee associated with it, and selecting the correct options ensures suppliers will be segmented accordingly.

### **Selecting Sub-categories**

- 1. Start by selecting the **Main Category** that best fits your business.
- 2. Once you select the Main Category, you'll be able to choose the relevant **Sub-categories** under it.
- 3. To select a Sub-category, click the checkbox next to the subcategory name.
- 4. After selecting the relevant subcategories, click the "Save" button to confirm your selections.
- 5. Finally, click the "**Next**" button to proceed to the next step.

### **Example:**

- Main Category: Advertising, Media, & Event Services
- Sub-categories:
  - 1. Graphic Designers & Audio-Visual Editors
  - 2. Photographers & Videographers

| Sgi Lanka | Welcome Mr.Ravindu   from Thinko<br>Sri Lanka Cricket Vendor Management System | Cube Not Applied                                                                                                    |                                                   |
|-----------|--------------------------------------------------------------------------------|----------------------------------------------------------------------------------------------------|---------------------------------------------------|
| Critic    | Please select categories to procee                                             | ed                                                                                                    | 🖒 Clear All 🗿 Next                                |
|           |                                                                                | ×                                                                                                    |                                                   |
|           | Food & Beverage                                                                | Advertising, Media & Event Services                                                                                       | Electrical Appliances & Lighting                  |
|           | Power & Energy Equipment                                                       | Subcategories Rs. 5200.91.00 + Rs. 2000.00                                                                                | Repairs, Maintenance & Services                   |
|           | Information Technology &<br>Electronics                                        | Commercial & Sports Production Companies  Photographers & Videographers Event Management Agencies TV & Radio Broadcasting | Clothing, Footwear & Accessories                  |
|           | Office Equipment & Stationery                                                  | Graphic Designers & Audio-Visual Editors                                                                                  | 2 Services                                        |
|           | Stadium Accessories                                                            | Contractors                                                                                                    |                                                   |
|           |                                                                                |                                                                                                    | Selected Sub Categories: 0   Total Payable: Rs. 0 |

Once you tick the subcategories, your next step is to click the "Next" button.

| So Lanka<br>So Lanka | Welcome Mr.Ravindu   from ThinkCube Not Applied<br>Sri Lanka Cricket Vendor Management System | Select Next Button                                    |
|----------------------|-----------------------------------------------------------------------------------------------|-------------------------------------------------------|
|                      | Please select categories to proceed                                                           | Ciear All O Next                                      |
| C<br>=               | Food & Beverage                                                                               | Electrical Appliances & Lighting                      |
|                      | Power & Energy Equipment                                                                      | Repairs, Maintenance & Services                       |
|                      | Lectronics Souvenir, Merchandising & Office Furniture & Plastic Products                      | Clotting, Footwear & Accessories                      |
|                      | Office Equipment & Stationery                                                                 | Services                                              |
|                      | Stadium Accessories Engineering Services & Contractors                                        | Selected Sub Categories<br>and Total Paybles          |
|                      | Set                                                                                           | lected Sub Categories: 2   Total Payable: Rs. 7200.91 |

Once you have selected the relevant categories and subcategories, you will be able to view the number of subcategories you've chosen and the total payable amount on the dashboard. Once confirmed, click "**Next**" to proceed to the next step.

## 5. Supplier Registration Form

You will now be directed to the **Supplier Registration Form**, where you will need to complete your application to register as an official supplier with Sri Lanka Cricket for the year 2025.

| 1      | ThinkCube<br>Marino Mall Tower, 6th Floor, 590 Galle Rd, 00300 |                                           |                                   |                   |            |                               |           | Mr.Ravindu<br>Business analyst |
|--------|----------------------------------------------------------------|-------------------------------------------|-----------------------------------|-------------------|------------|-------------------------------|-----------|--------------------------------|
|        | Start Registration as a Supplier                               |                                           |                                   |                   |            |                               | Save Draf | ft 💿 Next                      |
| ۵<br>آ | Type of Business                                               |                                           |                                   |                   |            |                               |           | Select the                     |
| •      | Limited Liability Company                                      | Partnership                               | Proprie                           | torship           | Foreign-In | corporated Companies          |           | Business type                  |
|        |                                                                |                                           |                                   |                   |            |                               |           |                                |
|        | Company Details                                                |                                           |                                   |                   |            |                               |           |                                |
|        | ThinkCube                                                      | 123                                       | 345                               |                   |            | Principal place of Business * |           |                                |
|        | Fax No                                                         | Ма                                        | iling Address (Geographical Addre | ****              |            | Telephone/Mobile Number *     |           |                                |
|        | E-mail Address *                                               | We                                        | eb Site (URL)                     |                   |            | Staff Strength *              |           | ~                              |
|        | Factory Address(es) (If Applicable only)                       | Tax                                       | Payer ID / VAT No *               |                   |            |                               |           |                                |
|        | Contact Details for Future Corresponder                        | ce of the Authorized Representati         | ve From Your Organization         |                   |            |                               |           |                                |
|        | Name/s 1 * Nat                                                 | ional ID No * Des                         | signation *                       | Tele/Mobile Nos * |            | Fax No                        | Email *   |                                |
|        | +                                                              |                                           |                                   |                   |            |                               |           |                                |
|        | * Ensure that only authorised personnel listed i               | n your contact authorisation letter are a | added above.                      |                   |            |                               |           |                                |

Please ensure that you select the correct business type from the following available options:

- 1. Limited Liability Company
- 2. Partnership
- 3. Proprietorship
- 4. Foreign Incorporated Company

#### **Limited Liability Companies**

| 1                   | ThinkCube<br>Marino Mall Tower, 6th Floor, 590 Galle Rd, 00300 |                                        |                                    |                   |          |                               |          | Mr. Ravindu<br>Business analyst | Î |
|---------------------|----------------------------------------------------------------|----------------------------------------|------------------------------------|-------------------|----------|-------------------------------|----------|---------------------------------|---|
|                     | Start Registration as a Supplier                               |                                        |                                    |                   |          |                               | Save Dra | ft 💿 Next                       |   |
| â<br><mark>1</mark> | Type of Business                                               |                                        |                                    |                   |          |                               |          | Select the                      | I |
|                     | Limited Liability Company                                      | Partnership                            | Proprie                            | etorship          | Foreign- | Incorporated Companies        |          | Business type                   |   |
|                     | Company Datails                                                |                                        |                                    |                   |          |                               |          |                                 |   |
|                     |                                                                |                                        | 12345                              |                   |          | Principal place of Rusiness * |          |                                 |   |
|                     | THINKS DC                                                      |                                        |                                    |                   |          | i mepu piece or business      |          |                                 |   |
|                     | Fax No                                                         |                                        | Mailing Address (Geographical Addr | ress) *           |          | Telephone/Mobile Number *     |          |                                 |   |
|                     | E-mail Address *                                               |                                        | Web Site (URL)                     |                   |          | Staff Strength *              |          | ~                               |   |
|                     | Factory Address(es) (If Applicable only)                       |                                        | Tax Payer ID / VAT No *            |                   |          |                               |          |                                 |   |
|                     | Contact Details for Future Corresponde                         | nce of the Authorized Represen         | tative From Your Organization      |                   |          |                               |          |                                 |   |
|                     | Name/s 1 * Na                                                  | itional ID No *                        | Designation *                      | Tele/Mobile Nos * |          | Fax No                        | Email *  |                                 |   |
|                     | +                                                              |                                        |                                    |                   |          |                               |          |                                 |   |
|                     | * Ensure that only authorised personnel listed                 | in your contact authorisation letter a | are added above.                   |                   |          |                               |          |                                 | Ţ |

## Partnerships

| 1                    | ThinkCube<br>Marino Mall Tower, 6th Floor, 590 Galle Rd, 003 | .00                                        |                                    |                   |               |                         |     |            | Mr.Ravindu<br>Business analyst |  |
|----------------------|--------------------------------------------------------------|--------------------------------------------|------------------------------------|-------------------|---------------|-------------------------|-----|------------|--------------------------------|--|
| Sri Lanka<br>Cricker | Start Registration as a Supplier                             |                                            |                                    |                   |               |                         | 0   | Save Draft | Next                           |  |
| ۵<br>•               | Type of Business                                             |                                            |                                    |                   |               |                         |     |            |                                |  |
|                      | Limited Liability Company                                    | Partnership                                | Proprie                            | etorship          | Foreign-Incor | rporated Companies      |     |            |                                |  |
|                      | Partnership Details                                          |                                            |                                    |                   |               |                         |     |            |                                |  |
|                      | ThinkCube                                                    |                                            | 12345                              |                   | Col           | lombo                   |     |            |                                |  |
|                      | Fax No                                                       |                                            | Mailing Address (Geographical Addr | ress) *           | Tel           | iephone/Mobile Number * |     |            |                                |  |
|                      | E-mail Address *                                             |                                            | Web Site (URL)                     |                   | Sta           | aff Strength *          |     |            | ~                              |  |
|                      | Factory Address(es) (If Applicable on                        | ly)                                        | Tax Payer ID / VAT No *            |                   |               |                         |     |            |                                |  |
|                      | Contact Details for Future Corresp                           | ondence of the Authorized Represe          | entative From Your Organization    |                   |               |                         |     |            |                                |  |
|                      | Name/s 1 *                                                   | National ID No *                           | Designation *                      | Tele/Mobile Nos * | Fax           | x No                    | Ema | ail *      |                                |  |
|                      | + * Ensure that only authorised personnel                    | listed in your contact authorisation lette | r are added above.                 |                   |               |                         |     |            |                                |  |

## Proprietorship

| 1      | ThinkCube<br>Marino Mall Tower, 6th Floor, 590 Galle Rd, 003 | 00                                         |                                    |                   |                                |            | Mr.Ravindu RA<br>Business analyst |
|--------|--------------------------------------------------------------|--------------------------------------------|------------------------------------|-------------------|--------------------------------|------------|-----------------------------------|
| Cricke | Start Registration as a Supplier                             |                                            |                                    |                   |                                | Save Draft | D Next                            |
| ۵<br>د | Type of Business                                             |                                            |                                    |                   |                                |            |                                   |
|        | Limited Liability Company                                    | Partnership                                | Proprie                            | etorship          | Foreign-Incorporated Companies |            |                                   |
|        |                                                              |                                            |                                    |                   |                                |            |                                   |
|        | Proprietorship Details                                       |                                            |                                    |                   |                                |            |                                   |
|        | ThinkCube                                                    |                                            | 12345                              |                   | Colombo                        |            |                                   |
|        | Fax No                                                       |                                            | Mailing Address (Geographical Addr | ess) *            | Telephone/Mobile Number *      |            |                                   |
|        | E-mail Address *                                             |                                            | Web Site (URL)                     |                   | Staff Strength *               |            | ~                                 |
|        | Factory Address(es) (If Applicable onl                       | y)                                         | Tax Payer ID / VAT No *            |                   |                                |            |                                   |
|        | Contact Details for Future Corresp                           | ondence of the Authorized Repres           | entative From Your Organization    |                   |                                |            |                                   |
|        | Name/s 1 *                                                   | National ID No *                           | Designation *                      | Tele/Mobile Nos * | Fax No                         | Email *    |                                   |
|        | + * Ensure that only authorised personnel                    | listed in your contact authorisation lette | er are added above.                |                   |                                |            |                                   |

| ThinkCube<br>Marino Mall Tower, 6th Floor, 590 Galle Rd, 00300 | D                                         |                               |                   |             |                           |            | Mr.Ravi<br>Business and |
|----------------------------------------------------------------|-------------------------------------------|-------------------------------|-------------------|-------------|---------------------------|------------|-------------------------|
| Start Registration as a Supplier                               |                                           |                               |                   |             |                           | Save Draft | 🔊 Next                  |
| Type of Business                                               |                                           |                               |                   |             |                           |            |                         |
| Limited Liability Company                                      | Partnership                               | Pr                            | oprietorship      | Foreign-Inc | corporated Companies      |            |                         |
|                                                                |                                           |                               |                   |             |                           |            |                         |
| Company Details                                                |                                           |                               |                   |             |                           |            |                         |
| ThinkCube                                                      |                                           | 12345                         |                   |             | Colombo                   |            |                         |
| Fax No                                                         |                                           | Mailing Address (Geographical | Address) *        |             | Telephone/Mobile Number * |            |                         |
| E-mail Address *                                               |                                           | Web Site (URL)                |                   |             | Staff Strength *          |            | ~                       |
| Factory Address(es) (If Applicable only)                       |                                           | Tax Payer ID / VAT No *       |                   |             |                           |            |                         |
| Contact Details for Future Correspo                            | ndence of the Authorized Represer         | ntative From Your Organizati  | on                |             |                           |            |                         |
| Name/s 1 *                                                     | National ID No *                          | Designation *                 | Tele/Mobile Nos * |             | Fax No                    | Email *    |                         |
| +                                                              |                                           |                               |                   |             |                           |            |                         |
| * Ensure that only authorised personnel li                     | sted in your contact authorisation letter | are added above.              |                   |             |                           |            |                         |

#### **Foreign-Incorporated Companies**

Please ensure that when filling out the registration form all the information provided is accurate and corresponds to your Business Registration (BR) details. Additionally, verify that all documents uploaded are accurate, updated, and in compliance with the requirements. Upload all necessary documents to proceed with the registration process.

### Add an additional category (Optional)

While filling out the form, the "Add Category" option is available if you need to add more categories. if you need to include more categories. Simply click on it to add additional categories.

| Sti Lanka<br>Cricket | +<br>* Ensure that only authorised personnel liste | ed in your contact | authorisation lette | r are added above. |                |                     |                   |                            |                            | •  |
|----------------------|----------------------------------------------------|--------------------|---------------------|--------------------|----------------|---------------------|-------------------|----------------------------|----------------------------|----|
| •                    | Details of Chief Executive Officer (CEC            | ))                 |                     |                    |                |                     |                   |                            |                            |    |
|                      | Full Name 1 *                                      |                    | Private Address *   |                    |                | NIC / Passport No * |                   | Certified copies of Nation | al Identity Card / Pass    |    |
|                      | +                                                  |                    |                     |                    |                |                     |                   |                            |                            |    |
|                      | Details of Company Directors                       |                    |                     |                    |                |                     |                   |                            | _                          |    |
|                      | Full Name 1 *                                      |                    | Private Address *   |                    |                | NIC / Passport No * |                   | Certified copies of Nation | al Identity Card / Pass; 🚺 |    |
|                      | +                                                  |                    |                     |                    |                |                     |                   |                            |                            |    |
|                      | Kindly Provide Your Banker's Informat              | tion.              |                     |                    |                |                     |                   |                            |                            |    |
|                      | Account Name 1 *                                   | Account No *       |                     | Bank Name *        |                | Branch *            | Bank Confirmation | n Letter *                 | Ĺ                          |    |
|                      | +                                                  |                    |                     |                    |                |                     |                   |                            | You can click add          | וו |
|                      | Select Categories                                  |                    |                     |                    |                |                     |                   |                            | add more categories        | Л  |
|                      | Main Category *                                    |                    |                     | ~                  | Sub Category * |                     |                   | ~ +                        | Add category               |    |
|                      | # Main Category                                    |                    |                     |                    |                | Sub Category        | y                 |                            |                            |    |
|                      | 1 Information Technology & Electron                | nics               |                     |                    |                | IT Equipment        | & Services        |                            | ×                          | 1  |

Once you fill out the form, the next step is to upload the required documents.

## **Uploading Documents**

Once you reach the **Document Upload** section, ensure that you upload all the required documents relevant to your selected business type. These documents are necessary for completing the supplier registration process and must be in the correct format for review.

| Assount Name 1 *                                                                                                    | Assound Mark                                                                              | Dank Mana 2                   | Pransk *                                                                                                    | Park Confirmation Latter *                                                                                                    | ĺ                                      |
|----------------------------------------------------------------------------------------------------|-------------------------------------------------------------------------------------------|-------------------------------|----------------------------------------------------------------------------------------------------|----------------------------------------------------------------------------------------------------|----------------------------------------|
| Account Name 1 *                                                                                                    | Account No ^                                                                              | Bank Name ^                   | Branch *                                                                                                    | Bank Confirmation Letter *                                                                                                    | l                                      |
| +                                                                                                    |                                                                                           |                               |                                                                                                    |                                                                                                    |                                        |
| Select Categories                                                                                                    |                                                                                           |                               |                                                                                                    |                                                                                                    |                                        |
| Main Category *                                                                                                    |                                                                                           | ✓ St                          | ub Category *                                                                                               | ~ <mark>+</mark>                                                                                                    | Add category                           |
| # Main Category                                                                                                    |                                                                                           |                               | Sub Categ                                                                                                   | gory                                                                                                    |                                        |
| 1 Information Technology & Ele                                                                                                    | ectronics                                                                                 |                               | IT Equipmo                                                                                                  | ent & Services                                                                                                    |                                        |
| Upload Documents                                                                                                    |                                                                                           |                               |                                                                                                    |                                                                                                    |                                        |
| Upload Documents                                                                                                    | stration certificate *                                                                    | Ĺ                             | Company profile document                                                                                    | 1 Memorandum / Articles of As                                                                                                    | sociation *                            |
| Upload Documents                                                                                                    | stration certificate *                                                                    | Ĺ                             | Company profile document                                                                                    | ے اللہ اللہ اللہ اللہ اللہ اللہ اللہ الل                                                                                                    | sociation *<br>3 / Form 36) *          |
| Upload Documents           ①         Business regit           ①         List of Sharef           ①         Audited Financial State                                   | stration certificate *<br>nolders (Form 15) *<br>ments or Bank Statements *               | 〕 (±<br>〕 (± List o<br>〕 (± ा | Company profile document<br>f Directors (Form 1/Form 20/Form 48) *<br>ax Payer Identification Certificate * | ①         Memorandum / Articles of As           ①         ①           ①         Registered office address (form 1           ①         ①           ①         Additional Support Docu | 3 / Form 36) *<br>ments                |
| Upload Documents           ①         Business regis           ②         List of Sharef           ③         Audited Financial State           ③         Contact Audit | stration certificate * holders (Form 15) * ments or Bank Statements * norization Letter * | گ<br>گ<br>                    | Company profile document<br>f Directors (Form 1/Form 20/Form 48) *<br>ax Payer Identification Certificate * | ①     Memorandum / Articles of As       ①     Registered office address (Form 1       ①     Additional Support Docu                                                                 | sociation *<br>3 / Form 36) *<br>ments |

Each document upload section is different from than each business type. We recommend to always double check the selected business type before proceeding with uploading. Additionally, make sure to have the relevant documents ready in soft copy format, with a maximum file size of 20MB, for easy upload during the registration process.

Note: If a supplier selects "Food and Beverage" or "Civil Engineering and Construction Materials," they must submit additional documents such as the PHI Certificate and the Construction Industry Development Authority (CIDA) Certificate.

| <b>1</b>              | Upload Doc  | uments                                            |          |                                              |   |                                                                                                    |
|-----------------------|-------------|---------------------------------------------------|----------|----------------------------------------------|---|----------------------------------------------------------------------------------------------------|
| Sti Lanka<br>Cristiet | ~           | Business registration certificate *               | <b>_</b> | Company profile document                     | ~ | Memorandum / Articles of Association *                                                                                                    |
| <b>命</b>              | ~           | List of Shareholders (Form 15) *                  | <b>\</b> | List of Directors (Form 1/Form 20/Form 48) * | ~ | Registered office address (Form 13 / Form 36) *                                                                                                    |
|                       | ~           | Audited Financial Statements or Bank Statements * |          | Tax Payer Identification Certificate *       | ~ | Additional Support Documents                                                                                                    |
|                       | ~           | Contact Authorization Letter *                    |          |                                              |   |                                                                                                    |
|                       | Date        |                                                   |          | File Name                                    |   | Actions                                                                                                    |
|                       | Feb 1, 2025 | , 11:10:11 PM                                     |          | business-registration                        |   | Image: Contract of the second second seco |
|                       | Feb 1, 2025 | , 11:10:19 PM                                     |          | shareholders                                 |   | © 💼                                                                                                    |
|                       | Feb 1, 2025 | , 11:10:26 PM                                     |          | financial-statements                         |   | Image: A state of the state of the state  |
|                       | Feb 1, 2025 | , 11:10:34 PM                                     |          | directors                                    |   | © 💼                                                                                                    |
|                       | Feb 1, 2025 | , 11:10:47 PM                                     |          | tax-certificate                              |   |                                                                                                    |
|                       | Feb 1, 2025 | , 11:11:00 PM                                     |          | office-address                               |   | © 🖻                                                                                                    |
|                       | Feb 1, 2025 | , 11:11:08 PM                                     |          | memorandum                                   |   |                                                                                                    |
|                       | Feb 1, 2025 | , 11:11:15 PM                                     |          | contact-authorization                        |   |                                                                                                    |

After adding these documents, you will see the following,

## **Form Submission**

| - Villes | ThinkCube<br>Marino Mall Tower, 6th Floor, 590 Galle Rd, 00300 |                                             |                              |            |                | Г                 |                   | Mr.Ravindu<br>Business analyst |
|----------|----------------------------------------------------------------|---------------------------------------------|------------------------------|------------|----------------|-------------------|-------------------|--------------------------------|
|          | Start Registration as a Supplier                               |                                             |                              |            |                |                   | Save Draft        | Next                           |
|          | Type of Business                                               |                                             |                              |            |                |                   |                   | 습 🛛                            |
|          | Limited Liability Company                                      | Partnership                                 | Proprie                      | etorship   | Foreign-Incorp | porated Companies |                   | (2)                            |
|          | Company Details                                                |                                             |                              |            |                |                   |                   |                                |
|          | ThinkCube                                                      | 1.                                          | 12345                        |            | Cole           | ombo              |                   |                                |
|          | 1234567891                                                     | с                                           | Colombo 3                    |            | 071            | 3846565           |                   |                                |
|          | ravindu@gmail.com                                              | W                                           | Web Site (URL)               |            | 11-3           | 50                |                   | ~                              |
|          | Factory Address(es) (If Applicable only)                       | 1.                                          | 12345                        |            |                |                   |                   |                                |
|          | Contact Details for Future Correspond                          | lence of the Authorized Representa          | ative From Your Organization |            |                |                   |                   |                                |
|          | Ravindu                                                        | 991298245 N                                 | Manager                      | 0713846565 | Fax            | No                | ravindu@gmail.com |                                |
|          | +<br>* Ensure that only authorised personnel list              | ed in your contact authorisation letter are | e added above.               |            |                |                   |                   | Ţ                              |

• The 'Save Draft' option allows users to save their progress, including the information and documents entered, enabling them to upload any remaining documents at a later time.

The 'Next' button will take you to the payment confirmation step to proceed further with the registration process.

# **Individuals Supplier Registration Form**

| l i i i i i i i i i i i i i i i i i i i | Mr. Ravindu<br>Colombo 3            |              |                           |          |                            | Business Owner    |
|-----------------------------------------|-------------------------------------|--------------|---------------------------|----------|----------------------------|-------------------|
| Sritania<br>Cricke                      | Start Registration as a Supplier    |              |                           |          |                            | Save Draft O Next |
| 企                                       | Type of Business                    |              |                           |          |                            |                   |
|                                         | Individual                          |              |                           |          |                            |                   |
|                                         | Personal Details                    |              |                           |          |                            |                   |
|                                         | Mr. Ravindu                         |              | 991292947                 |          | Fax No                     |                   |
|                                         | Mailing Address (Geographical Addre | 255) *       | Telephone/Mobile Number * |          | E-mail Address *           |                   |
|                                         | Web Site (URL)                      |              | Staff Strength *          | ~        | Tax Payer ID / VAT No *    |                   |
|                                         | Kindly Provide Your Banker's Inform | nation.      |                           |          |                            |                   |
|                                         | Account Name 1 *                    | Account No * | Bank Name *               | Branch * | Bank Confirmation Letter * | t                 |
|                                         | +                                   |              |                           |          |                            |                   |
|                                         | Select Categories                   |              |                           |          |                            |                   |
|                                         | Main Category *                     |              | ✓ Sub Category *          |          | ~                          | + Add category    |

## **Documents for the Individual**

Once you reach the document upload section, you need to upload the documents related to your individual business.

| 1     | Mr. Ravindu                                                                                                    | 991292947                              | Fax No                         |
|-------|----------------------------------------------------------------------------------------------------|----------------------------------------|--------------------------------|
| Chile | Mailing Address (Geographical Address) *                                                                                                    | Telephone/Mobile Number *              | E-mail Address *               |
|       | Web Site (URL)                                                                                                    | Staff Strength *                       | Tax Payer ID / VAT No *        |
|       | Kindly Provide Your Banker's Information.                                                                                                    |                                        |                                |
|       | Account Name 1 * Account No *                                                                                                    | Bank Name * Branch *                   | Bank Confirmation Letter *     |
|       | +                                                                                                    |                                        |                                |
|       | Select Categories                                                                                                    |                                        |                                |
|       | Main Category *                                                                                                    | ✓ Sub Category *                       | + Add category                 |
|       | # Main Category                                                                                                    | Sub Category                           |                                |
|       | 1 Information Technology & Electronics                                                                                                    | IT Equipment & S                       | iervices ×                     |
|       | Upload Documents                                                                                                    |                                        |                                |
|       | د المعالم المعالم | Tax Payer Identification Certificate * | د Additional Support Documents |
|       | Date File Name                                                                                                    |                                        | Actions                        |

- Audited Financial Statement or Bank statements
- Tax Payer Identification Certificate
- Additional Support Document

| ! | Web Site (URL)                                                                                                    |                            | Staff Strength * |                                                                                                    | ~ | Tax Payer ID / VAT No *                                                                                                    |         |
|---|----------------------------------------------------------------------------------------------------|----------------------------|------------------|----------------------------------------------------------------------------------------------------|---|----------------------------------------------------------------------------------------------------|---------|
| к | Kindly Provide Your Banker's Infor                                                                                                    | mation.                    |                  |                                                                                                    |   |                                                                                                    |         |
|   | Account Name 1 *                                                                                                    | Account No *               | Bank Name *      | Branch *                                                                                                    |   | Bank Confirmation Letter *                                                                                                    | t       |
|   | +                                                                                                    |                            |                  |                                                                                                    |   |                                                                                                    |         |
| S | Select Categories                                                                                                    |                            |                  |                                                                                                    |   |                                                                                                    |         |
|   | Main Category *                                                                                                    |                            | ~                | Sub Category *                                                                                                    |   | V 🕂 Add ca                                                                                                    | ategory |
|   |                                                                                                    |                            |                  |                                                                                                    |   |                                                                                                    |         |
|   | # Main Category                                                                                                    |                            |                  | Sub Category                                                                                                    |   |                                                                                                    |         |
|   | # Main Category Upload Documents                                                                                                    |                            |                  | Sub Category                                                                                                    |   |                                                                                                    |         |
|   | Main Category Upload Documents     Audited Financial State                                                                                    | ments or Bank Statements * | ×                | Sub Category<br>Tax Payer Identification Certificate *                                                             |   | ✓ Additional Support Documents                                                                                                    |         |
| U | Main Category Upload Documents     Audited Financial State Date                                                                               | ments or Bank Statements * | ~                | Sub Category Tax Payer Identification Certificate * File Name                                                      |   | Additional Support Documents     Actions                                                                                                    |         |
| U | Main Category Upload Documents     Audited Financial State Date Feb 2, 2025, 1248:29 PM                                                       | ments or Bank Statements * | <b>~</b>         | Sub Category Tax Payer Identification Certificate * File Name financial-statements                                 |   | Additional Support Documents     Actions     @                                                                                                    |         |
|   | Main Category Upload Documents     Audited Financial State Date Feb 2, 2025, 12:48:29 PM Feb 2, 2025, 12:48:34 PM                             | ments or Bank Statements * | ~                | Sub Category Tax Payer Identification Certificate * File Name financial-statements tax-certificate                 |   | Additional Support Documents     Actions                                                                                                    |         |
|   | Main Category Upload Documents      Audited Financial State  Date  Feb 2, 2025, 12:48:34 PM Feb 2, 2025, 12:48:34 PM Feb 2, 2025, 12:48:34 PM | ments or Bank Statements * | ~                | Sub Category Tax Payer Identification Certificate * File Name financial-statements tax-certificate additional-docs |   | Additional Support Documents     Actions     ①     ①     ①     ①     ①     ①     ①     ①     ①     ①     ①     ①     ①     ①     ①     ①     ①     ①     ①     ①     ①     ①     ①     ①     ①     ①     ①     ①     ①     ①     ①     ①     ①     ①     ①     ①     ①     ①     ①     ①     ①     ①     ①     ①     ①     ①     ①     ①     ①     ①     ①     ①      ①     ①     ①     ①     ①     ①     ①     ①      ①     ①     ①     ①      ①     ①      ①     ①      ①      ①      ①      ①      ①      ①      ①      ①      ①      ①      ①      ①      ①      ①      ①      ①      ①      ①      ①      ①      ①      ①      ①      ①      ①      ①      ①      ①      ①      ①      ①      ①      ①      ①      ①      ①      ①      ①      ①      ①      ①      ①      ①      ①      ①      ①      ①      ①      ①      ①      ①      ①      ①      ①      ①      ①      ①      ①      ①      ①      ①      ①      ①      ①      ①      ①      ①      ①      ①      ①      ①      ①      ①      ①      ①      ①      ①      ①      ①      ①      ①      ①      ①      ①      ①      ①      ①      ①      ①      ①      ①      ①      ①      ①      ①      ①      ①      ①      ①      ①      ①      ①      ①      ①      ①      ①      ①      ①      ①      ①      ①      ①      ①      ①      ①      ①      ①      ①      ①      ①      ①      ①      ①      ①      ①      ①      ①      ①      ①      ①      ①      ①      ①      ①      ①      ①      ①      ①      ①      ①      ①      ①      ①      ①      ①      ①      ①      ①      ①      ①      ①      ①      ①      ①      ①      ①      ①      ①      ①      ①      ①      ①      ①      ①      ①      ①      ①      ①      ①      ①      ①      ①      ①      ①      ①      ①      ①      ①      ①      ①      ①      ①      ①      ①      ①      ①      ①      ①      ①      ①      ①      ①      ①      ①      ①      ①      ①      ①      ①      ①      ①      ①      ①      ①      ①      ①      ①      ①      ①      ①      ①      ①      ①      ①      ①      ①      ①      ①      ①      ①      ①      ①      ①      ①      ①      ①      ① |         |

After adding these documents, you will see the following,

# Form Submission (Individual)

| 1                   | Mr. Ravindu<br>Colombo 3            |           |                |                   |                  | Ravindu RA   |
|---------------------|-------------------------------------|-----------|----------------|-------------------|------------------|--------------|
| Sh Lania<br>Cricket | Start Registration as a Supplier    |           | (1)            | Save Draft O Next |                  |              |
|                     | Type of Business                    |           | (2)            |                   |                  |              |
|                     | Individual                          |           |                |                   |                  |              |
|                     | Personal Details                    |           |                |                   |                  |              |
|                     | Mr. Ravindu                         |           | 991292947      |                   | 7251654688       |              |
|                     | Colombo                             |           | 4846846515     |                   | E-mail Address * |              |
|                     | Web Site (URL)                      |           | 1-10           | ~                 | 12354            |              |
|                     | Kindly Provide Your Banker's Inforr | nation.   |                |                   |                  |              |
|                     | ravindu                             | 172755578 | BOC            | Colombo           | Bank 1 Document  | (±)          |
|                     | +<br>Select Categories              |           |                |                   |                  |              |
|                     | Main Category *                     |           | ✓ Sub Category | 7 ×               |                  | Add category |

• The 'Save Draft' option allows users to save their progress, including the information and documents entered, enabling them to upload any remaining documents at a later time.

The 'Next' button will take you to the payment confirmation step to proceed further with the registration process.

# **Selecting Registration Year**

| 1                     | ThinkCube<br>Marino Mall Tower, 6th Floor, 590 Galle R | ThinkCube<br>Marino Mail Tower, 6th Roor, 590 Galle Rd, 00300 |                                   |            |                         |                   |      |  |
|-----------------------|--------------------------------------------------------|---------------------------------------------------------------|-----------------------------------|------------|-------------------------|-------------------|------|--|
| Syl Lanka<br>Cristier | Start Registration as a Suppl                          | ier                                                           |                                   |            |                         | Save Draft        | Next |  |
| ش<br>D                | Type of Business                                       |                                                               |                                   |            |                         |                   |      |  |
| 8                     | Limited Liability Company                              | W Dartoorchir                                                 | Dropri                            | interchin  | -Incorporated Companies |                   |      |  |
|                       | Company Details                                        | Registration Year                                             |                                   |            |                         |                   |      |  |
|                       | ThinkCube                                              | S 2025 (Current Year)                                         |                                   |            |                         |                   |      |  |
|                       | 1234567891                                             | O 2026 (Next Year)                                            |                                   |            |                         |                   |      |  |
|                       | ravindu@gmail.com                                      | Selected: 2025                                                |                                   |            | Castal Continue         |                   | ~    |  |
|                       | Factory Address(es) (If Applic                         |                                                               |                                   |            |                         |                   |      |  |
|                       | Contact Details for Future Cor                         | respondence of the Authorized Repre                           | esentative From Your Organization |            |                         |                   |      |  |
|                       | Ravindu                                                | 991298245                                                     | Manager                           | 0713846565 |                         | ravindu@gmail.com |      |  |
|                       | +<br>* Ensure that only authorised perso               | onnel listed in your contact authorisation le                 | tter are added above.             |            |                         |                   |      |  |

After selecting the relevant year for your supplier registration, click "Continue" and you may proceed to the next step for payment confirmation.

**Note**: Please note that you are only permitted to select the upcoming year when registering in December of the current year.

# **Payment Confirmation**

The payment breakdown will display the total amount due based on the selected categories and subcategories.

- Grand Total: The sum of the selected categories and subcategories.
- SSCL (2.5%): A 2.5% fee applied to the grand total.
- VAT (18%): An 18% value-added tax applied to the total amount.
- **Total Payable:** The final amount after SSCL and VAT are added to the grand total.

Once the breakdown is displayed, please review the total payable amount before proceeding with the payment confirmation.

| 1                       | ThinkCube Marino Mail Tower, 6th Roor, 590 Gaile Rd, 00300                                        |                                                        |                                                 |            |       |                           |                            | Bu        | Mr.Ravindu<br>isiness analyst | RA   |               |   |        |  |
|-------------------------|---------------------------------------------------------------------------------------------------|--------------------------------------------------------|-------------------------------------------------|------------|-------|---------------------------|----------------------------|-----------|-------------------------------|------|---------------|---|--------|--|
| Siri Lanka<br>Cristi et | Start Registration as a Suppli                                                                    | ier                                                    |                                                 |            |       |                           |                            |           |                               |      | Save Draft    | 0 | Next   |  |
| ۵<br>۲                  | Type of Business                                                                                  |                                                        |                                                 |            |       |                           |                            |           |                               | ×    |               |   |        |  |
| E                       | Limited Liability Comp                                                                            | Limited Liability Comp<br>Payment Confirmation         |                                                 |            |       |                           |                            |           |                               |      |               |   |        |  |
|                         | Company Details                                                                                   | Pleas                                                  | e ensure all categories are included in the lis | st.        |       |                           |                            |           |                               |      |               |   |        |  |
|                         | company becaus                                                                                    | #                                                      | Main Category                                   |            | Price | Subcategory               |                            | Price     | Sub Total                     |      |               |   |        |  |
|                         | ThinkCube                                                                                         | 1                                                      | Information Technology & Electronics            |            | 1.00  | • IT Equipment & Services |                            | 2.00      | 3.00                          |      |               |   |        |  |
|                         | 1234567891                                                                                        |                                                        |                                                 |            |       |                           | Grand Total<br>SSCL (2.5%) |           | 3.00                          |      |               |   |        |  |
|                         | ravindu@gmail.com                                                                                 |                                                        |                                                 |            |       |                           | VAI (18%)<br>Total Pavat   | le Amount | 3.63                          |      |               |   | $\sim$ |  |
|                         | Factory Address(es) (If Applic                                                                    | * All amounts are in Sri Lankan Rupees Cancel Continue |                                                 |            |       |                           |                            |           |                               |      |               |   |        |  |
|                         | Contact Details for Future Correspondence or une Autoritzeu Representative From Your Organization |                                                        |                                                 |            |       |                           |                            |           |                               |      |               |   |        |  |
|                         | Ravindu                                                                                           | 9                                                      | 91298245 Man                                    | nager      |       | 0713846565                |                            |           |                               | ravi | ndu@gmail.com |   |        |  |
|                         | +<br>* Ensure that only authorised perso                                                          | nnel liste                                             | d in your contact authorisation letter are add  | ded above. |       |                           |                            |           |                               |      |               |   |        |  |

Once you have reviewed the payment breakdown, you can proceed with the payment confirmation to complete the registration process. Click the **'Continue button '** to proceed with the payment.

# **Terms and Conditions**

Once you proceed with the payment, your next step is to agree to the terms and conditions.

| -                    | ThinkCube<br>Marino Mall Tower, 6th Floor, 590 Galle Rd, | 00300                                                                                                    |                   | Mr.Ravindu RA<br>Business analyst |
|----------------------|----------------------------------------------------------|----------------------------------------------------------------------------------------------------|-------------------|-----------------------------------|
| Sri Lania<br>Crister | Start Registration as a Sup                              |                                                                                                    | × 🖺 Save Draft    | ⊙ Next                            |
| ۵<br>C               | Type of Business                                         | Terms and Conditions                                                                                                    |                   |                                   |
|                      | Limited Liability Comp                                   | Terms and Conditions for Registration of Suppliers into the Vendor Management System of Sri Lanka Cricket<br>These Terms and Conditions (Agreement') govern the registration and use of the Vendor Management System ("System") for applicants who intend to register with<br>SLC as Suppliers and or Suppliers of Si Lanka Cricket ("SLC", "we", "our", "us") and are binding upon the applicant/supplier ("Supplier", "you", "you") who wishes to<br>register and register.                                     |                   |                                   |
|                      | Company Details                                          | By registering as a supplier with the SLC Vendor Management System, you agree to abide by all the terms and conditions set forth in this Agreement. If you do not agree with any of these terms, please refrain from using the System. 1. Eligibility                                                                                                    |                   |                                   |
|                      | ThinkCube                                                | To register as 8 bypolier in the Vendor Management System, you must be a legal entity, such as a company, partnership, or sele propriedorship and or an<br>individual of the age of maturity (age 18 years), duly authorized to operate and or act under the laws of Sri Lanka, and able to enter into legally binding<br>agreements.<br>2. Suprile Poths Creation                                                                                                    |                   |                                   |
|                      | 1234567891<br>ravindu@gmail.com                          | In order to become a registered Supplier of SLC, you must submit an application through the system by providing accurate and complete information,<br>including but not limited to your business/individual name, registration details, contact information, and tax identification number and other required<br>information. You must ensure that all information provided during the registration process is true, current, and complete, and you are responsible for<br>updating any changes bits information. |                   | ~                                 |
|                      | Factory Address(es) (If Applic                           | <ol> <li>Authorization<br/>By registering on the Vendor Management System, you authorize SLC to verify the information you provide and or contact third-party services, such as<br/>financial institutions, regulatory bodies, or other relevant entities, for verification and approval purposes.</li> <li>Account Security</li> </ol>                                                                                                    |                   |                                   |
|                      | Contact Details for Future C                             | You are responsible for maintaining the confidentiality of your login oredentials (username and password) and for all activities that occur under your profile.<br>If you believe your account has been compromised, you must notify SLC immediately.                                                                                                    |                   | _                                 |
|                      | +                                                        |                                                                                                    | ravindu@gmail.com |                                   |
|                      | * Ensure that only authorised person                     | nel listed in your contact authorisation letter are added above.                                                                                                    |                   |                                   |

• Step 1: Carefully review the Terms and Conditions provided, which outline the responsibilities, obligations, and rights associated with your registration and supplier

partnership with Sri Lanka Cricket. By accepting these terms, you agree to comply with the policies and guidelines set forth by SLC.

• Step 2: Once you have reviewed the terms, click the 'I Agree' button to proceed. You will then be directed to the **payment gateway** to complete your payment securely.

Please ensure all details are accurate before moving forward to the payment step.

### **Payment Gateway**

After accepting the Terms and Conditions, you will be redirected to the payment gateway to review and confirm payment details, enter payment information, complete any required purchase authentication, and upon successful payment, you will receive a confirmation email and be redirected back to the supplier registration dashboard.

Note: If you are registering as a business, we recommend using a company credit or debit card for the transaction and ensure that the mobile number registered with the card is available to receive the OTP for authentication.

| 1                    | ThinkCube<br>Marine                                          |                                              |                     |   | <mark>8 ×</mark> | Mr.Ra<br>Business |
|----------------------|--------------------------------------------------------------|----------------------------------------------|---------------------|---|------------------|-------------------|
| Sri Lanka<br>Crieter | Start                                                        |                                              |                     |   | - 5              | ව Nex             |
| 硷                    | Type                                                         | Credit or Debit card                         | 💓 VISA              |   |                  |                   |
| D                    |                                                              | Cardholder name (exactly as shown on card) * |                     |   |                  |                   |
| 8                    |                                                              | Card number *                                |                     |   |                  |                   |
|                      | Co                                                           |                                              |                     |   |                  |                   |
|                      |                                                              | Expiry date *                                | Security code *     |   | 18               |                   |
|                      |                                                              | UnionPay SecurePay                           |                     |   |                  |                   |
|                      |                                                              | Billing address (optional)                   |                     |   |                  | ~                 |
|                      |                                                              | Country                                      |                     |   |                  |                   |
|                      |                                                              | Select Country                               | ¢                   |   |                  |                   |
|                      |                                                              | Address                                      |                     |   |                  |                   |
|                      |                                                              |                                              |                     | J |                  |                   |
|                      |                                                              | Add Apt #, floor, unit, suite, etc.          |                     |   |                  |                   |
|                      | +                                                            | City                                         | Postcode / ZIP Code |   |                  |                   |
|                      | * Ensure and only dual onset personner nated in your contact |                                              |                     |   | Ť                |                   |

Enter your bank card details into the payment gateway.

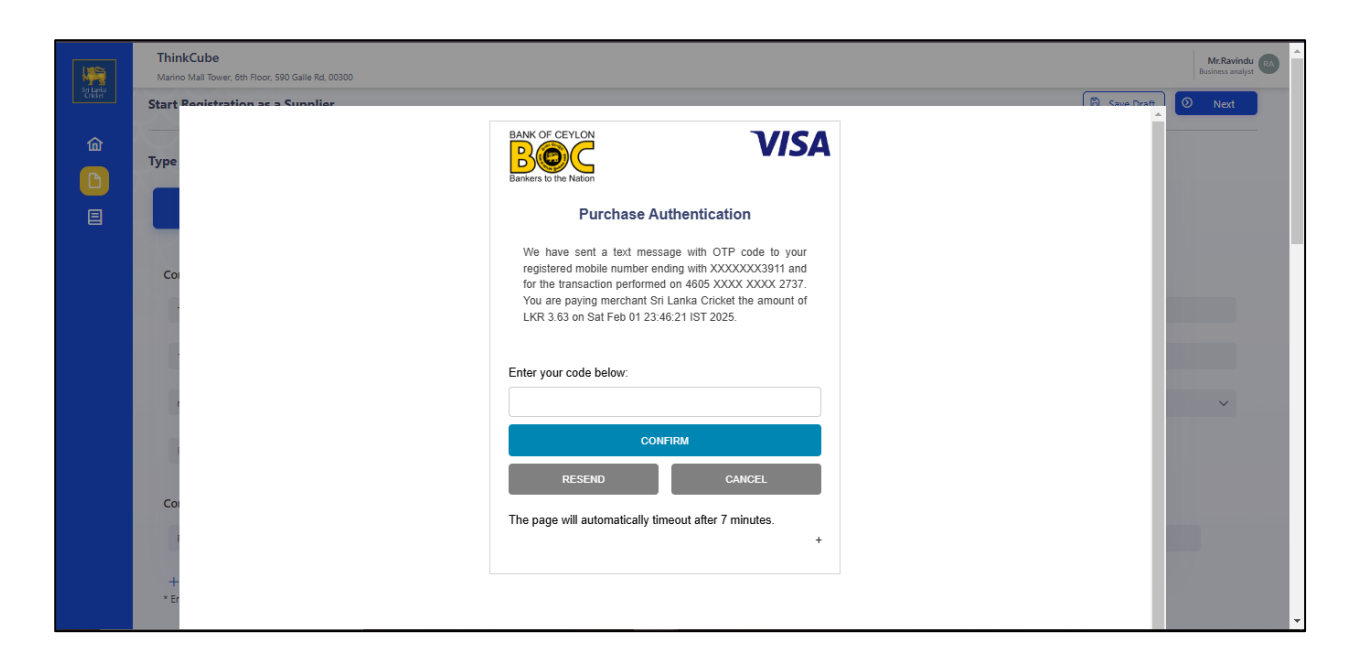

An OTP code will be sent to the bank card registered mobile number. You must enter the OTP code to confirm the purchase.

## 6. Approval pending Dashboard

After the payment is successfully completed, the supplier will be redirected to the dashboard, and the status will be updated to "**Approval Pending.**" Suppliers are required to be patience until the approval of your documents by Sri Lanka Cricket (SLC).

| 1                  | ThinkCube<br>Marino Mall Tower, 6th Floor, 590 Galle Rd, 00300                |          |                         | Mr.Ravindu<br>Business analyst                                             |
|--------------------|-------------------------------------------------------------------------------|----------|-------------------------|----------------------------------------------------------------------------|
| Sei Lanta<br>Chata | Welcome Mr.Ravindu   from Think<br>Sri Lanka Cricket Vendor Management System | Cube     |                         | V Payment Successful X<br>Your payment has been processed<br>successfully. |
| C                  | ThinkCube<br>Applied by Business analyst, Mr.Ravindu                          |          | Estimated approval Date | 2024/12/31 Ks. 3.63 Approval Pending                                       |
|                    | A-3                                                                           |          |                         | #APL2002                                                                   |
|                    | Ø                                                                             | <b>O</b> |                         | •                                                                          |
|                    | Application                                                                   | Payment  | Approval Pending        | Approved                                                                   |
|                    |                                                                               |          |                         |                                                                            |

## 7. Payment History

Suppliers can also view the Payment History section and download the payment receipt from the dashboard.

| - Ville La | ThinkCube<br>Marino Mall Tower, 6th Floor, 590 Galle Rd, 00300 |           |              |                       |                             |        | Mr.Ravindu<br>Business analyst |
|------------|----------------------------------------------------------------|-----------|--------------|-----------------------|-----------------------------|--------|--------------------------------|
| ्रत्तन     | Payment History<br>Check your payment receipts and download    |           |              |                       |                             |        |                                |
| B          | Date & Time                                                    | Reference | Description  | Amount                | Card Details                | Status | Action                         |
|            | 2025-02-01 18:15:40 UTC                                        | REF104    | Registration | LKR 3.628500000000003 | VISA 460559xxxxxx2737       | PAID   | ٢                              |
|            |                                                                |           |              |                       | Showing 1 to 1 of 1 entries | < 1 >  | » 25 V                         |
|            |                                                                |           |              |                       |                             |        |                                |
|            |                                                                | _         |              |                       |                             |        |                                |

## 8. Supplier Application Approved

Once your documents are approved by Sri Lanka Cricket (SLC), a green button labeled **''Approved''** will appear on your dashboard.

| 1       | Mr. Ravindu<br>Colombo 3                                                      |         |                                          | Ravindu<br>Business Owner                        |
|---------|-------------------------------------------------------------------------------|---------|------------------------------------------|--------------------------------------------------|
| Siliana | Welcome Ravindu   from Mr. Ravi<br>Sri Lanka Cricket Vendor Management System | ndu     |                                          |                                                  |
|         | Mr. Ravindu<br>Applied by Business Owner, Ravindu                             |         | le le le le le le le le le le le le le l | ext Renewal Date: 2025-10-31) 🕫 Renew 🗸 Approved |
| د<br>۳  | Selected Subcategories                                                        |         |                                          | Vendor identification No VEN2003                 |
|         | Application                                                                   | Payment | Approval Pending                         | Approved                                         |
|         |                                                                               |         |                                          |                                                  |
|         |                                                                               |         |                                          |                                                  |
|         |                                                                               |         |                                          |                                                  |

Congratulations! You are now a registered supplier with Sri Lanka Cricket (SLC). SLC will contact you for upcoming tenders, bids, or quotations based on their requirements.

### 9. View submitted Application & Document Resubmission

During the registered year, if you need to update any information or documents, you can do so under the "View Submitted Application" section, where you can also review your application. Please note that you are fully responsible for any changes made to your application after approval. Any updates will go through a pending approval process, and SLC will review the changes to either approve or reject them based on the accuracy of the information provided.

| 1           | ThinkCube Mr.Ravindu Murico Mail Tower, 6th Roor, 550 Galle Rd, 00300 |                                                 |                   |                                |                   |  |  |  |
|-------------|-----------------------------------------------------------------------|-------------------------------------------------|-------------------|--------------------------------|-------------------|--|--|--|
|             | Start Registration as a Supplier                                      | tart Registration as a Supplier                 |                   |                                |                   |  |  |  |
| â<br>2      | Type of Business                                                      |                                                 |                   |                                |                   |  |  |  |
|             | Limited Liability Company                                             | Partnership                                     | Proprietorship    | Foreign-Incorporated Companies |                   |  |  |  |
| <u>در</u> ۵ | Company Details                                                       |                                                 |                   |                                |                   |  |  |  |
| 00          | ThinkCube                                                             | 12345                                           |                   | Colombo                        |                   |  |  |  |
|             | 1234567891                                                            | Colombo 3                                       |                   | 0713846565                     |                   |  |  |  |
|             | ravindu@gmail.com                                                     | Web Site (UI                                    | RL)               | 11-50                          | ~                 |  |  |  |
|             | Factory Address(es) (If Applicable only)                              | 12345                                           |                   |                                |                   |  |  |  |
|             | Contact Details for Future Correspondence                             | e of the Authorized Representative From         | Your Organization |                                |                   |  |  |  |
|             | Ravindu 9912                                                          | 98245 Manager                                   | 0713846565        | Fax No                         | ravindu@gmail.com |  |  |  |
|             | + * Ensure that only authorised personnel listed in                   | your contact authorisation letter are added abo | ove.              |                                |                   |  |  |  |

After resubmitting your documents, you can review the progress of your application by clicking on the "Home" page, where the progress page will be available for you to track the status.

| 1      | ThinkCube<br>Marino Mail Tower, 6th Floor, 590 Galle Rd, 00300               |          |                  | Mr.Ravindu<br>Business analyst            |
|--------|------------------------------------------------------------------------------|----------|------------------|-------------------------------------------|
| Critic | Welcome Mr.Ravindu   from Thin<br>Sri Lanka Cricket Vendor Management System | kCube    |                  |                                           |
| C      | ThinkCube                                                                    |          | Next Re          | newal Date: 2025-10-31 📿 Renew 🗸 Approved |
| •      | Selected Subcategories                                                       |          |                  | Vendor identification No                  |
| 88     | A-3                                                                          |          |                  | VEN2002                                   |
|        | Ø                                                                            | <b>⊘</b> | <b>⊘</b>         |                                           |
|        | Application                                                                  | Payment  | Approval Pending | Approved                                  |
|        | ThinkCube<br>Draft Application by Business analyst Mr.Ravindu                |          |                  | Draft Application Draft                   |
|        | Selected Subcategories                                                       |          |                  | Draft Application No                      |
|        | (A - 3)                                                                      |          |                  | #APL2002 🧏                                |
|        | <b>O</b>                                                                     | <b></b>  | <b>O</b>         |                                           |
|        | Application                                                                  | Payment  | Approval Pending | Approved                                  |
|        |                                                                              |          |                  |                                           |

## **10.Document Rejection**

If your documents are rejected, you will receive a notification detailing the reason for the rejection. You can then make the necessary changes and resubmit the documents for review.

| 1                   | Mr. Ravindu<br>Colombo 3                                                         | Revindu @                                                              |
|---------------------|----------------------------------------------------------------------------------|------------------------------------------------------------------------|
| St Lanka<br>Crister | Welcome Ravindu   from Mr. Ravindu<br>Sri Lanka Cricket Vendor Management System |                                                                        |
| C)                  | Mr. Ravindu<br>Applied by Business Owner, Ravindu                                | Resubmit Required information before: 2025-12-31 🗸 Rs. 3.63 X Rejected |
|                     | A - 3                                                                            | Application No<br>#APL2003                                             |
|                     | Rejected Reason:<br>• Tax Certificate is wrong, Please resubmit                  |                                                                        |
|                     |                                                                                  | Withdraw Application Resubmit                                          |
|                     |                                                                                  |                                                                        |
|                     |                                                                                  |                                                                        |
|                     |                                                                                  |                                                                        |

You can click on the **''Resubmit''** button to submit your documents again.

|                       | Web Site (URL)                               |                                        | 1-10                 |                                    | ~       | 123566          |                              |        |  |
|-----------------------|----------------------------------------------|----------------------------------------|----------------------|------------------------------------|---------|-----------------|------------------------------|--------|--|
| Sri Janka<br>Cristiet | Kindly Provide Your Banker's Inform          | ation.                                 |                      |                                    |         |                 |                              |        |  |
| 佡                     | Ravindu                                      | 77889945645                            | BOC                  | Colombo                            |         | Bank 1 Document |                              | t      |  |
|                       | +                                            |                                        |                      |                                    |         |                 |                              |        |  |
|                       | Select Categories                            |                                        |                      |                                    |         |                 |                              |        |  |
|                       | Main Category *                              |                                        | ~                    | Sub Category *                     |         |                 | → + Add ca                   | legory |  |
|                       | # Main Category                              | # Main Category                        |                      |                                    |         |                 |                              |        |  |
|                       | 1 Information Technology & Elect             | 1 Information Technology & Electronics |                      | IT Equipment & Serv                |         |                 | rvices X                     |        |  |
|                       | Upload Documents                             |                                        |                      |                                    |         |                 |                              |        |  |
|                       | <ul> <li>Audited Financial Statem</li> </ul> | ents or Bank Statements *              | ~                    | Tax Payer Identification Certif    | icate * | ~               | Additional Support Documents |        |  |
|                       | Date                                         | Date                                   |                      | File Name                          |         |                 | Actions                      |        |  |
|                       | Feb 2, 2025, 1:27:03 PM                      |                                        | financial-statements |                                    |         | © 📴             |                              |        |  |
|                       | Feb 2, 2025, 1:27:15 PM                      | Feb 2, 2025, 1:27:15 PM                |                      | tax-certificate<br>additional-docs |         |                 |                              |        |  |
|                       | Feb 2, 2025, 1:27:26 PM                      |                                        |                      |                                    |         |                 | 0                            |        |  |

The red box will highlight the documents that need to be resubmitted. Please review and upload the required documents again.

| 1                     | Mr. Ravindu<br>Colombo 3            |             |            |                |         |   | Ravindu RA        |             |             |   |
|-----------------------|-------------------------------------|-------------|------------|----------------|---------|---|-------------------|-------------|-------------|---|
| Sri Lanka<br>Cristiet | Start Registration as a Supplier    |             |            |                |         |   | 🛱 Save Draft      | 🐣 Re Submit |             |   |
| 命                     | Type of Business                    |             |            |                |         |   |                   |             |             |   |
|                       | Individual                          |             |            |                |         |   |                   |             |             |   |
|                       | Personal Details                    |             |            |                |         |   |                   |             |             |   |
|                       | Mr. Ravindu                         |             | 991292947  |                |         |   | Fax No            |             |             |   |
|                       | Colombo 3                           |             | 1564684888 |                |         |   | ravindu@gmail.com |             |             |   |
|                       | Web Site (URL)                      |             | 1-10       |                |         | ~ | 123566            |             |             | ł |
|                       | Kindly Provide Your Banker's Inforr | nation.     |            |                |         |   |                   |             |             |   |
|                       | Ravindu                             | 77889945645 | BOC        |                | Colombo |   | Bank 1 Document   |             | 1           |   |
|                       | +                                   |             |            |                |         |   |                   |             |             |   |
|                       | Select Categories                   |             |            |                |         |   |                   |             |             |   |
|                       | Main Category *                     |             | ~          | Sub Category * |         |   | ~                 | - + A       | dd category |   |

Once the necessary documents are re-uploaded, click the "Resubmit" button to proceed to the next steps.

|        | Mr. Ravindu         Ravin           Colombo 3         Butiess Ow             |          |                                                                 |          |  |  |  |
|--------|------------------------------------------------------------------------------|----------|-----------------------------------------------------------------|----------|--|--|--|
|        | Welcome Ravindu   from Mr. Rav<br>Sri Lanka Cricket Vendor Management System | indu     |                                                                 |          |  |  |  |
| C<br>= | Mr. Ravindu<br>Applied by Business Oviner, Ravindu                           |          | Estimated approval Date: 2024/12/31 🗸 Rs. 3.63 Approval Pending |          |  |  |  |
|        | A - 3                                                                        |          | #APL2003                                                        |          |  |  |  |
|        | • • • • • • • • • • • • • • • • • • •                                        | <b>⊘</b> | <b>O</b>                                                        | <b>⊘</b> |  |  |  |
|        | Application                                                                  | Payment  | Approval Pending                                                | Approved |  |  |  |
|        |                                                                              |          |                                                                 |          |  |  |  |
|        |                                                                              |          |                                                                 |          |  |  |  |
|        |                                                                              |          |                                                                 |          |  |  |  |

After resubmitting, you can click on the home page to see the progress, and the status will be changed to "Approval Pending"

Once the necessary documents are re-uploaded and resubmitted, the supplier's status will be reviewed by SLC. Upon approval, the status will be updated to "**Approved.**"

### **11. Contact Us**

If you encounter any difficulties related to the registration process or document submissions, please contact our general line. For any technical issues or assistance with the Supplier Registration system, please reach out to the technical support team.

### **Technical Support**

For technical support, please contact us at **vms@srilankacricket.lk**. You can also reach out via the following mobile numbers:

- 1. **Divya Perera** 0773303805
- 2. Sathsara Manathunga 0776856212

### **General Information**

Chief Executive Officer, Sri Lanka Cricket, No. 35, Maitland Place, Colombo 7. Tele. No. 0112691439